## eduroam 接続マニュアル(Windows 11)

情報メディアデスク 作成日:2025/01/25

## ■eduroam 接続に必要なもの

eduroam アカウント(事前に所属機関で ID/パスワードをご確認ください)

## 接続方法

 デスクトップの右下にあるネットワークのアイコンをクリックし、Wi-Fi ア イコン横の [ > ] をクリックします。

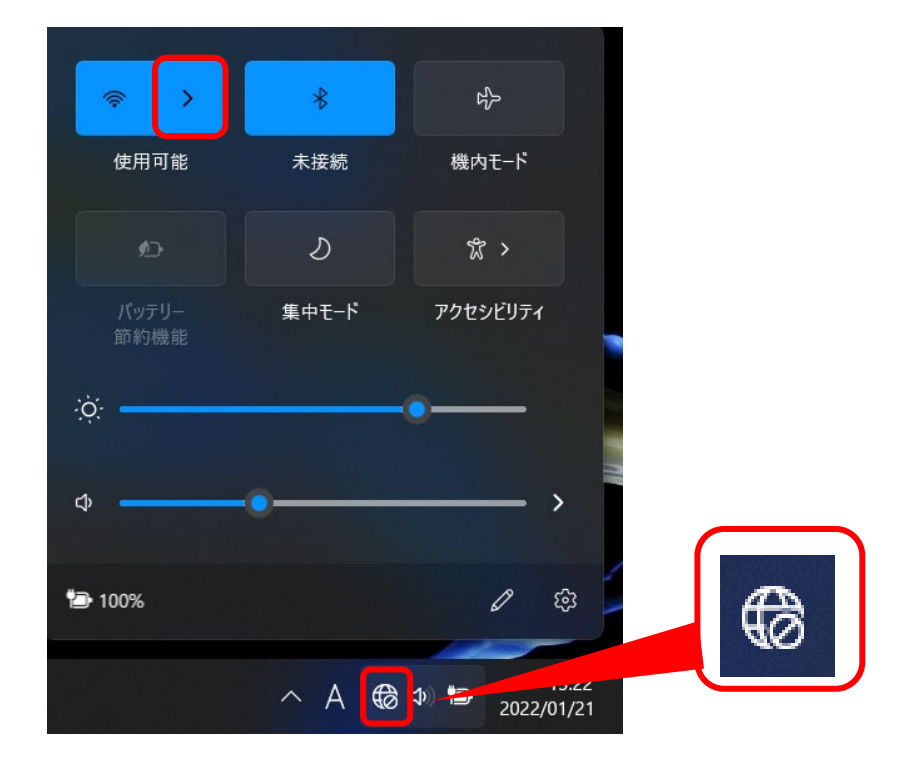

2. [eduroam] をクリックします。

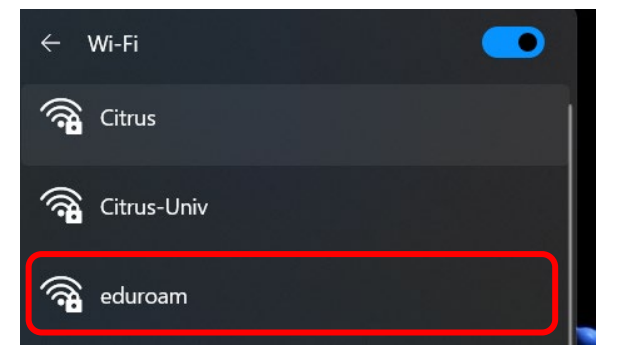

3. [接続] をクリックします。

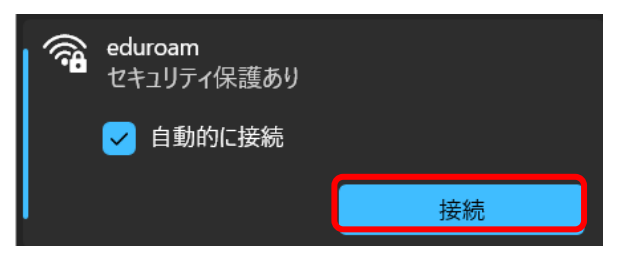

4. [Windows ユーザーアカウントの使用] のチェックを外し、eduroam ア カウントの ID とパスワードを入力し、[OK] をクリックします。

|        | <b>會uroam</b><br>接続中                 |  |
|--------|--------------------------------------|--|
| チェック外す | ユーザー名とパスワードを入力してください                 |  |
|        | ──────────────────────────────────── |  |
|        | パスワード パスワード<br>OK キャンセル              |  |

5. 以下の画面が表示されたら、[接続] をクリックします。

| <b></b> | eduroam<br>接続中                                                                                                    |       |  |  |
|---------|----------------------------------------------------------------------------------------------------|-------|--|--|
|         | 接続を続けますか?<br>この場所に eduroam が存在すると予想される場<br>合は、そのまま接続してください。そうでない場合<br>は、名前が同じでも別のネットワークである可能性<br>があります。<br>証明書の詳しい内容の表示 |       |  |  |
|         | 接続                                                                                                    | キャンセル |  |  |

6. 以下のような画面が表示され、右下のアイコンが変わったら、設定完了です。

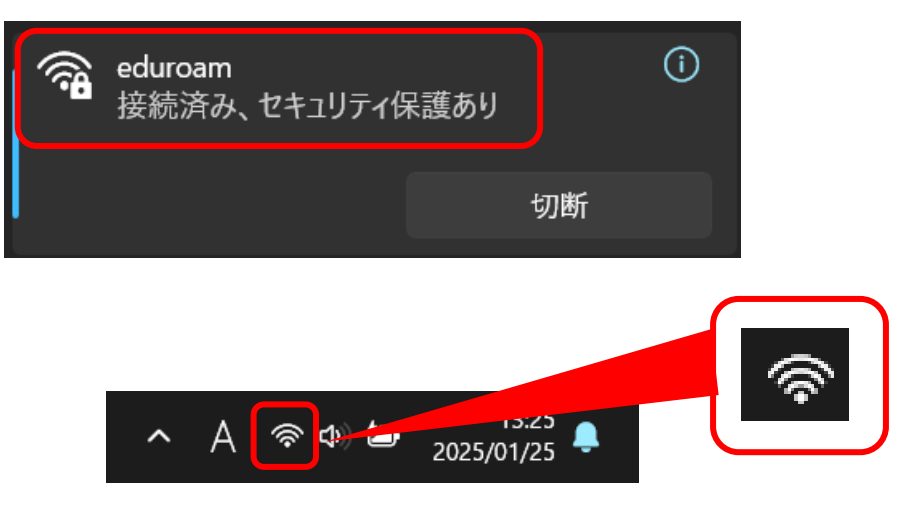